## HOW TO PURCHASE: RESIDENT DAILY VISIT

Select "Daily Visit Purchase."

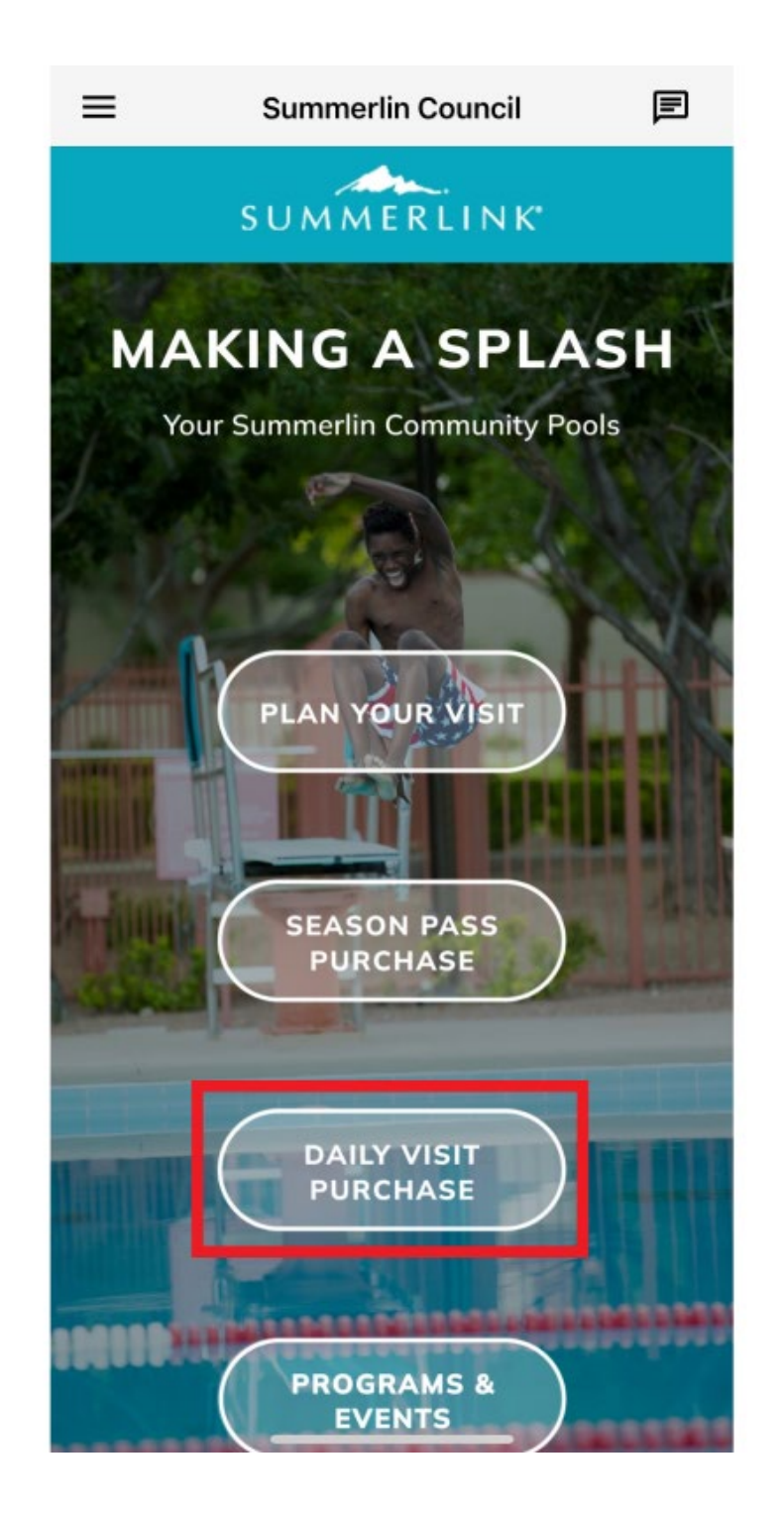

Select the pool you are interested in visiting.

## < Daily Visits

A daily visit pass provides resident access to either the Willows, Trails or Vistas Pool on a chosen date. Daily visit passes may be purchased online beginning Monday, April 28. (Additional dates are added every Wednesday.) A valid Summerlin resident I.D. card is required for purchase.

Daily fees are age-based as follows: 18 and older – \$5 Two to 17 years – \$4 One year and younger – \$1

On the day of your visit, you are required to bring your resident I.D. card along with a copy of your receipt (paper or digital) to enter the pool. When making your selection, please verify that you have selected the correct pool and date that you wish to attend.

Guests are limited to one resident per visit and only will be admitted when accompanied by that resident. Guest visits are \$7 each and must be purchased online.

Trails Pool Daily Visit Purchase

Willows Pool Daily Visit Purchase

Vistas Pool Daily Visit Purchase

## Note: If not already logged in, you will be required to do so now. If you need assistance logging in, please refer to the log in instructions.

On this screen, you will see the daily visits available. Locate the day you wish to attend the pool.

| tivity Sea                  | rch 🏼                               |  |  |
|-----------------------------|-------------------------------------|--|--|
| arch Results                | Showing re                          |  |  |
| isplay Option: List         | ing 🗸                               |  |  |
| Activity #                  | 50921-05                            |  |  |
| Description                 | Resident Daily Visit - TP -<br>5/10 |  |  |
| Dates                       | 05/10/2025 -05/10/2025              |  |  |
| Times                       | 12:00 pm - 5:00 pm                  |  |  |
| Day(s)                      | Sa                                  |  |  |
| Location                    | Trails Pool                         |  |  |
| Add<br>Availability<br>Remo | To Selection List                   |  |  |
|                             | More                                |  |  |
| Activity #                  | 50921-06                            |  |  |
| Description                 | Guest Daily Visit - TP - 5/10       |  |  |
| Dates                       | 05/10/2025 -05/10/2025              |  |  |
| Times                       | 12:00 pm - 5:00 pm                  |  |  |
| Day(s)                      | Sa                                  |  |  |
| Location                    | Trails Pool                         |  |  |
|                             | \$7.00                              |  |  |
| Cost                        |                                     |  |  |

After selecting your daily visit(s), click "Add to Cart."

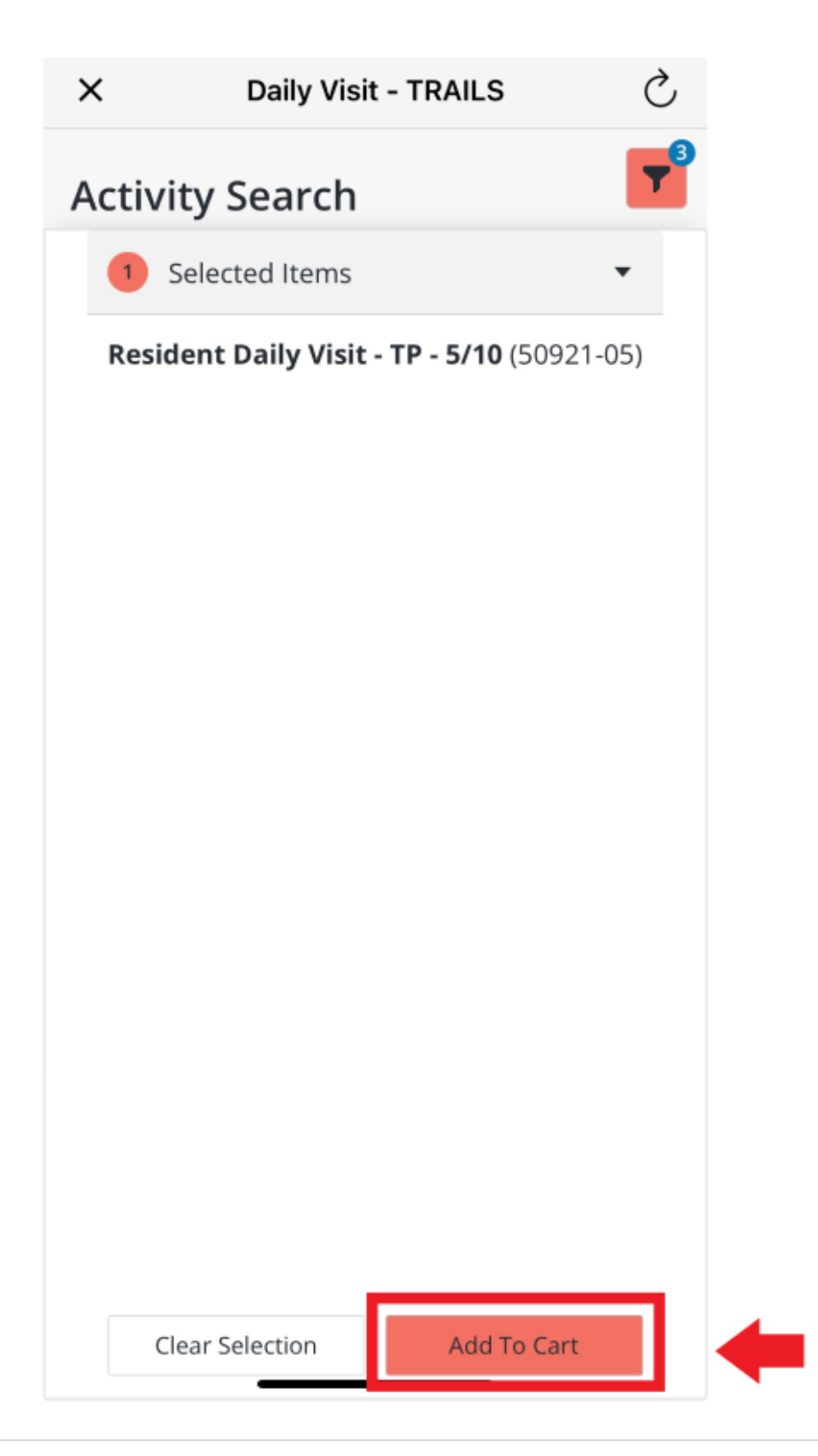

Select the household member(s) visiting the pool.

Click "Continue."

|   | ×                       | Daily Visit - TRAILS                   | Ç   |  |  |
|---|-------------------------|----------------------------------------|-----|--|--|
|   | Family Member Selection |                                        |     |  |  |
|   | Sam                     |                                        |     |  |  |
|   | Res                     | ident Daily Visit - TP - 5/10 (50921-0 | 05) |  |  |
|   | Sam                     |                                        |     |  |  |
|   | Res                     | ident Daily Visit - TP - 5/10 (50921-0 | 05) |  |  |
|   | Sam                     |                                        |     |  |  |
| ⇒ | Res                     | ident Daily Visit - TP - 5/10 (50921-  | 05) |  |  |
|   | Sam                     |                                        |     |  |  |
|   | Res                     | ident Daily Visit - TP - 5/10 (50921-0 | 05) |  |  |
|   | Sam                     |                                        |     |  |  |
|   | Res                     | ident Daily Visit - TP - 5/10 (50921-  | 05) |  |  |
|   |                         |                                        |     |  |  |
|   | Res                     | ident Daily Visit - TP - 5/10 (50921-  | 05) |  |  |
|   |                         |                                        |     |  |  |
|   |                         | Continue                               |     |  |  |

Review the waiver and click "I Agree" at the bottom of the page, then "Continue."

(Please note: You will be asked to agree to the waiver for each household member selected.)

х **Daily Visit - TRAILS** Waivers therewith. I and my guest(s) understand that there are inherent risks associated with entering public areas and public accommodations, including the risk of contracting the Covid-19 virus. This assumption of risk, release, indemnity and hold harmless obligations as to myself and my guest(s) also expressly applies to any liability, claim or action for damages based on Covid-19, including any exposure to, infection by and/or contraction of the Covid-19 virus. Visitors are reminded to act responsibly and follow the latest guidance. No refunds or credits will be issued for no-shows or unused visits. SEASON PASS ACTIVATION INFORMATION ---PLEASE READ CAREFULLY! BEFORE YOUR SEASON PASS IS ACTIVE, YOU MUST VALIDATE YOUR SUMMERLIN RESIDENT I.D. CARD BY RECEIVING A 2025 SEASON PASS STICKER, TO DO SO, PLEASE BRING YOUR RESIDENT I.D. CARD ALONG WITH A RECEIPT OF PURCHASE TO THE TRAILS, WILLOWS, OR VISTAS COMMUNITY CENTERS DURING NORMAL BUSINESS HOURS. I agree with the above Continue Cancel

Review the daily visit(s) selected for purchase. If correct, click "Proceed to Checkout."

- To add a daily visit for an additional household member, you may choose "Continue Shopping" to go back and select another household member.
- If you do not want the selection made, you may choose "Empty Cart" and start over.

|             | Remove                                                       |
|-------------|--------------------------------------------------------------|
| Description | Resident Daily Visit - TP<br>- 5/10 (50921-05)<br>(Enrolled) |
| Name        | Sam                                                          |
| Total Fees  | \$ 4.00                                                      |
|             |                                                              |
| Description | Grand Total Fees Due                                         |
| Name        |                                                              |
| Total Fees  | \$ 4.00                                                      |
| Description | Total Old Balances                                           |
| Namo        | Not in Snopping Cart                                         |
| Total Fees  | \$ 0.00                                                      |
|             |                                                              |
|             |                                                              |

Before processing payment:

- Review your balance(s)
- Choose your payment method
  Make sure your customer information is correct
  Complete your payment information
  Click "I'm not a robot" box

## Click "Continue."

| ×                                                                                              | Daily Visit                                                                                               | - TRAILS                     | Ç |  |  |  |
|------------------------------------------------------------------------------------------------|----------------------------------------------------------------------------------------------------|------------------------------|---|--|--|--|
| Checkout                                                                                       |                                                                                                    |                              |   |  |  |  |
| Summar                                                                                         | Summary of Charges                                                                                        |                              |   |  |  |  |
| New Cha<br>Shoppinរួ                                                                           | rges In<br>g Cart:                                                                                        | \$ 4.00                      |   |  |  |  |
| Old Balar<br>Shopping                                                                          | nces In<br>g Cart:                                                                                        | \$ 0.00                      |   |  |  |  |
| Total Bal<br>househo                                                                           | ance for<br>ld:                                                                                           | \$ 4.00                      |   |  |  |  |
| Amount <sup>-</sup><br>Today:                                                                  | To Be Paid                                                                                                | \$ 4.00                      |   |  |  |  |
| Please provide payment method for all<br>transactions other than Tennis Court<br>Reservations. |                                                                                                    |                              |   |  |  |  |
| Using Th                                                                                       | Using This Payment Method: *                                                                              |                              |   |  |  |  |
| Visa/M0                                                                                        | -                                                                                                    |                              | • |  |  |  |
|                                                                                                |                                                                                                    |                              |   |  |  |  |
| · .                                                                                            | 'm not a robot                                                                                            | reCAPTCHA<br>Privacy - Terms |   |  |  |  |
| Click 'Cor<br>authoriza<br>confirma                                                            | Click 'Continue' to initiate the payment<br>authorization process and generate a<br>confirmation receipt. |                              |   |  |  |  |
| Continue                                                                                       |                                                                                                    |                              |   |  |  |  |
|                                                                                                | Back To Cart                                                                                              |                              |   |  |  |  |

Your transaction is complete.

You will be sent a confirmation receipt via your E-mail.

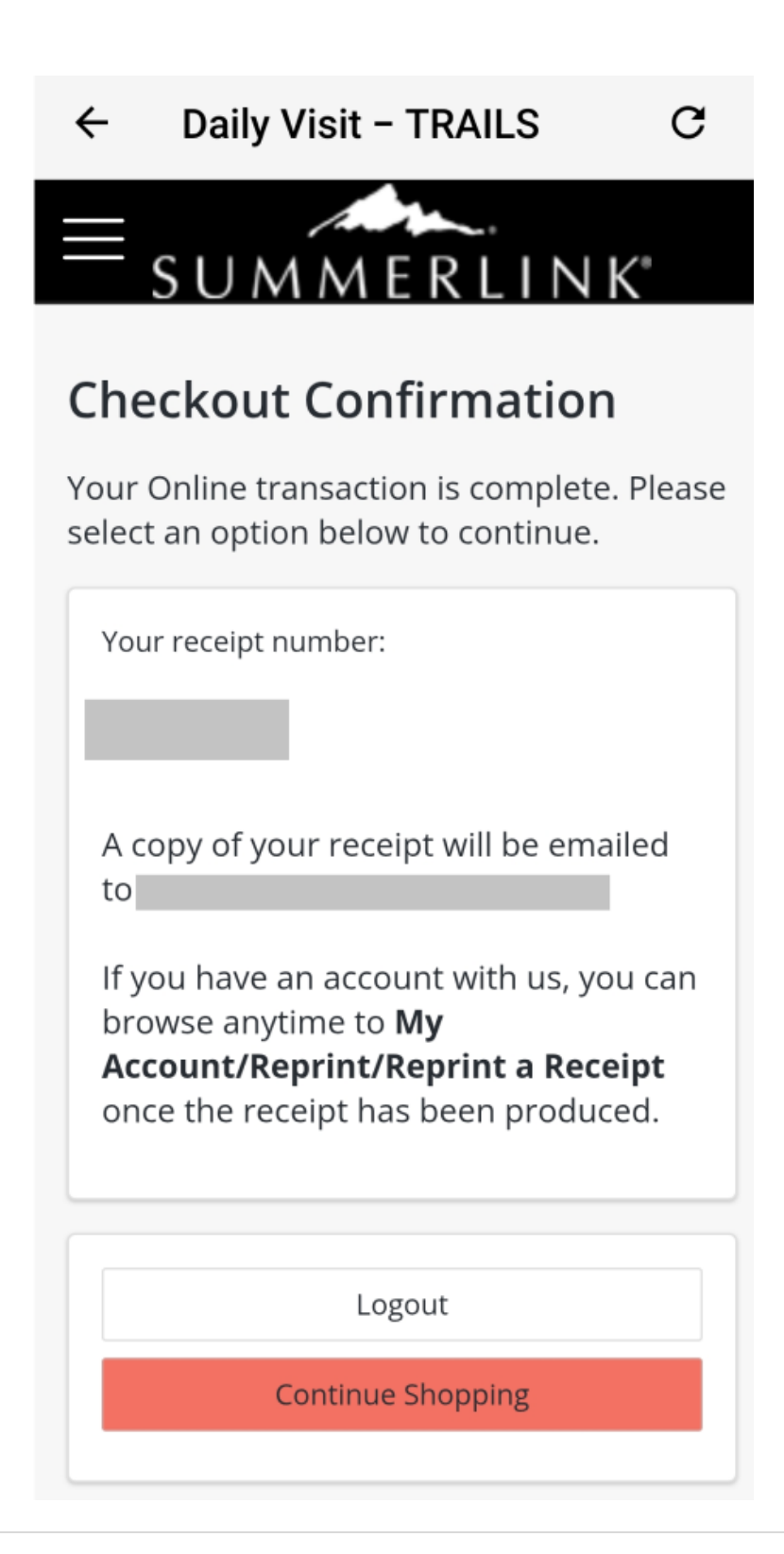